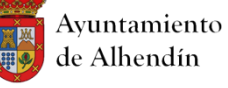

## CONFIGURACIÓN DEL PUESTO DE TRABAJO PARA PLACSP - INTERNET EXPLORER

En el presente documento se recogen los **REQUISITOS TÉCNICOS** necesarios para el buen funcionamiento de los Servicios de Licitación Electrónica que ofrece la Plataforma de Contratación del Sector Público para su correcto funcionamiento:

- 1. Utilizar el navegador **INTERNET EXPLORER**. Es un requisito necesario utilizar este navegador ya que es compatible con Java.
- 2. En caso de no tener java instalado en el equipo descargar la última versión disponible de la máquina virtual Java utilizando el navegador **INTERNET EXPLORER**.
- 3. **<u>Recomendación</u>**: Instalar JAVA desde INTERNET EXPLORER

## <u>Configuración de Internet Explorer para el uso de la Plataforma de</u> <u>Contratación del Estado.-</u>

Para configurar correctamente Internet Explorer deberemos de seleccionar dentro del menú **Herramientas**, la opción de **Opciones de Internet**.

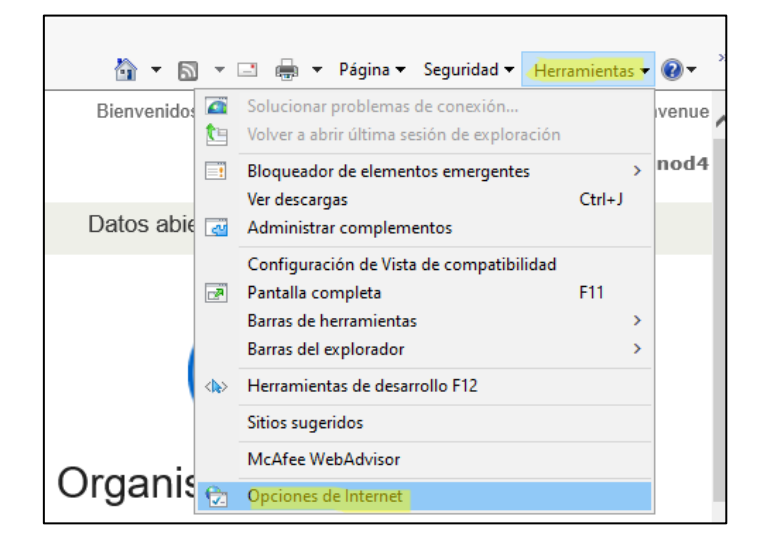

En la ventana que nos aparece, pulsaremos sobre la pestaña **Seguridad**, y dentro de ella el icono de **Sitios de Confianza**.

| Opciones de Interne                                  | t                                                                                                    |                                          |                                | ?                | ×  |  |
|------------------------------------------------------|----------------------------------------------------------------------------------------------------|------------------------------------------|--------------------------------|------------------|----|--|
| Conexiones                                           | Program                                                                                                    | nas                                      | Opcio                          | nes avanzadas    |    |  |
| General                                              | Seguridad                                                                                                  | Priv                                     | acidad                         | Contenido        |    |  |
| Seleccione una zon<br>Seleccione una zon<br>Internet | a para ver o cambi                                                                                         | ar la confi <u>c</u><br>Sitios de        | guración de si<br>confianza Si | eguridad.        |    |  |
| Sitios de<br>Esta zona<br>van a perj<br>Esta zona    | e confianza<br>contiene sitios wel<br>judicar a su equipo<br>uene por 10 menos<br>d para esta zona -       | b que sabe<br>o a sus ar<br>s un sitio w | e que no<br>chivos.<br>ep.     | Sitios           | ]  |  |
| Niveles permitid                                     | los para esta zona:                                                                                        | Todos                                    |                                |                  |    |  |
| - Mediu<br>Pr<br>- seg<br>No                         | Pregunta antes de descargar contenido que puede no ser seguro No se descargan controles ActiveX sin firmar |                                          |                                |                  |    |  |
| Habilitar Mo                                         | odo protegido (req                                                                                         | uiere reinio                             | iar Internet B                 | Explorer)        |    |  |
|                                                      | Nivel perso                                                                                                | nalizado                                 | Nivel p                        | redeterminado    |    |  |
|                                                      | Restablecer too                                                                                            | las las zon                              | as al nivel pro                | edeterminado     |    |  |
|                                                      |                                                                                                    | Aceptar                                  | Cancel                         | <b>ar</b> Aplica | IT |  |

Para añadir un nuevo sitio de confianza, pulsaremos sobre el botón **Sitios** y en la ventana emergente que nos aparecerá escribiremos lo siguiente:

https://\*.contrataciondelestado.es

| Sitios d                                                                                                    | e confianza                                                                                                    |   | ×      |  |
|----------------------------------------------------------------------------------------------------|----------------------------------------------------------------------------------------------------|---|--------|--|
| Puede agregar y quitar sitios web de esta zona. Todos los sitios<br>web en esta zona usarán la configuración de seguridad de la<br>zona. |                                                                                                    |   |        |  |
| Agrega                                                                                                    | r este sitio web a la zona de:                                                                                                    |   |        |  |
| https                                                                                                    | https://www.google.es Agregar                                                                                                    |   |        |  |
| Sitios w                                                                                                    | eb:                                                                                                    |   |        |  |
| https<br>https<br>https<br>https<br>                                                                                                    | //*.contrataciondelestado.es<br>//ws024.juntadeandalucia.es<br>//ws043.juntadeandalucia.es<br>//ws094.juntadeandalucia.es<br>//ws094.juntadeandalucia.es | * | Quitar |  |
| de esta zona                                                                                                    |                                                                                                    |   |        |  |
|                                                                                                    |                                                                                                    |   | Cerrar |  |

Pulsaremos sobre Agregar para añadir el sito web a la lista de sitios de confianza.

En la misma ventana en la que estamos, pulsaremos sobre la pestaña **Privacidad**, y dentro de ella en el botón **Sitios**.

| Opciones de Interne                    | :t                               |                 |          | ?           | ×     |
|----------------------------------------|----------------------------------|-----------------|----------|-------------|-------|
| Conexiones                             | Program                          | as              | Opcione  | es avanzada | s     |
| General                                | Seguridad                        | Privacidad      | 1        | Contenio    | do    |
| Configuración —                        |                                  |                 |          |             |       |
|                                        |                                  | Sitios          | A        | /anzada     |       |
| Ubicación ———                          |                                  |                 |          |             |       |
| Nunca permitir o<br>su ubicación físi  | que los sitios web so<br>ca      | liciten         | Bo       | rrar sitios |       |
| Bloqueador de elen                     | nentos                           |                 |          |             |       |
| 🗹 Activar el bloqu                     | eador <mark>de element</mark> os | emergentes      | Con      | nfiguración |       |
| InPrivate                              |                                  |                 |          |             |       |
| ✓ Deshabilitar bar<br>exploración de : | ras de herramienta:<br>InPrivate | ; y extensiones | cuando s | e inice la  |       |
|                                        |                                  | Aceptar         | Cancelar | Apl         | licar |

En la nueva ventana emergente que nos aparecerá escribiremos lo siguiente:

## Contratacióndelestado.es

Y pulsaremos sobre el botón Permitir, y pulsamos sobre Aceptar.

| Acciones de privacidad por sitio                                                                                                    |                                                       | ×                      |  |
|----------------------------------------------------------------------------------------------------|-------------------------------------------------------|------------------------|--|
| Administrar stios<br>Puede especificar los stios web a los que siempre o nunca se les pemite<br>usar cookies, independientemente de la directiva de privacidad que usen.<br>Escriba la dirección exacta del stio web que desea administrar, y después haga<br>clic en Pemitir o en Bloquear.<br>Para quitar un stio de la lista de stios administrados, seleccione el nombre de<br>dicho stio web y haga clic en el botón Quitar. |                                                       |                        |  |
| Sitios web administrados:                                                                                                    |                                                       | Bloquear<br>Permitir   |  |
| Dominio<br>contrataciondelestado es<br>juntadeandalucia es                                                                                                    | Configuración<br>Permitir siempre<br>Permitir siempre | Quitar<br>Quitar todos |  |
|                                                                                                    |                                                       | Aceptar                |  |

En la misma pestaña **Privacidad**, dentro del apartado **Bloqueador de elementos** pulsaremos sobre el botón **Configuración**.

| Opciones de Interne                                                                                         | t                      |                   | ?                               | × |
|----------------------------------------------------------------------------------------------------|------------------------|-------------------|---------------------------------|---|
| Conexiones<br>General                                                                                       | Programas<br>Seguridad | e (<br>Privacidad | Opciones avanzadas<br>Contenido |   |
| Configuración —                                                                                             |                        |                   |                                 |   |
|                                                                                                    |                        | Sitios            | Avanzada                        |   |
| Ubicación ———                                                                                               |                        |                   |                                 |   |
| Nunca permitir que los sitios web soliciten<br>su ubicación física                                          |                        |                   | Borrar sitios                   |   |
| Bloqueador de elem                                                                                          | entos -                |                   |                                 |   |
| Activar el bloqueador de elementos emergentes Configuración                                                 |                        |                   |                                 |   |
| InPrivate<br>Deshabilitar barras de herramientas y extensiones cuando se inicie la exploración de InPrivate |                        |                   |                                 |   |

En la nueva ventana emergente que nos aparecerá deberemos de escribir lo siguiente: **\*.contrataciondelestado.es** y pulsar **Agregar** y **Cerrar**.

| Configuración del bloqueador de elementos emergentes                                                                                                    | × |
|----------------------------------------------------------------------------------------------------|---|
| Excepciones<br>Los elementos emergentes se están bloqueando. Puede permitir que s<br>muestren elementos emergentes de sitios web específicos si agrega<br>dichos sitos a la lista siguiente.<br>Dirección del sitio web que desea permitir: | 9 |
| Sitios permitidos:                                                                                                    |   |
| *.agenciatributaria.gob.es Quitar                                                                                                    |   |
| * preprod-contrataciondelestado.es Quitar todos<br>ws024 juntadeandalucia.es<br>ws043 juntadeandalucia.es<br>www.juntadeandalucia.es                                                                                                    |   |
| Notificaciones y nivel de bloqueo:                                                                                                    |   |
| Reproducir un sonido cuando se bloquee un elemento emergente.                                                                                                    |   |
| Mostrar la barra de notificación cuando se bloquee un elemento emergente.                                                                                                    |   |
| Nivel de bloqueo:                                                                                                    |   |
| Medio: bloquear la mayoría de elementos emergentes automáticos                                                                                                    | ~ |
| Obtener más información acerca del bloqueador de Cerrar<br>elementos emergentes                                                                                                    |   |

Solo nos queda Aplicar los cambios y Aceptar para cerrar el navegador y que se queden guardados todos los cambios que hemos realizado y abrir de nuevo el navegador para presentar nuestra oferta, lo cual se explica en otro manual.